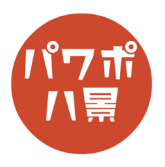

## スコアボード

| 1 | アセグ・14セグフォント「DSEG」   1.DSEGC ついて 第255 - FDNT - FRH1LY   1.DSEGC ついて 第255 - FDNT - FRH1LY | スコアボードに使うフォントは何でもいいのです<br>が、ここでは、けしかんさんの「DSEG」を使います。<br><u>https://www.keshikan.net/fonts.html</u> |
|---|----------------------------------------------------------------------------------------------------|----------------------------------------------------------------------------------------------------|
| 2 | ■ DSEG7ClassicMini-Bold.ttf   TrueType フォント ファイル     ■ DSEG7ClassicMini-Bold.woff   WOFF ファイル     ■ DSEG7ClassicMini-Bold.woff   WOFF ファイル     ■ DSEG7ClassicMini-Boldtwoff2   WOFF ファイル     ■ DSEG7ClassicMini-Boldtalic.ttf   TrueType フォント ファイル     ■ DSEG7ClassicMini-Boldtalic.woff   WOFF ファイル     ■ DSEG7ClassicMini-Italic.ttf ■ TrueType フォント ファイル        ■ DSEG7ClassicMini-Italic.ttf   TrueType フォント ファイル     ■ DSEG7ClassicMini-Italic.ttf ■ TrueType フォント ファイル                                                                                                    | たくさんのフォントがダウンロードされるので、<br>その中から「DSEG7ClassicMini-BoldItalic.ttf」をイ<br>ンストールします。                    |
| 3 | 自動保存 ● 10 日 9 ~ 0 日 8 件 マ れビオーシ<br>アイル ホーム 挿入 描画 デザイン 画面切り替え アニメージョ<br>い ジ ジ デザイン 画面切り替え アニメージョ<br>ロレアクト・<br>のffcc テーマ<br>クリップボード 5<br>1<br>9 イトル スライド<br>9 イトル スライド<br>9 イトルとコンテンツ 比較 9 イトルのえ<br>日紙<br>9 イトルけきのコンテ<br>ンツ                                                                                                    | フォントをインストールしてから、<br>PowerPoint を開きます。<br>先に開くと、インストールしたフォントが反映さ<br>れないためです。<br>「レイアウト」→「白紙」。       |
| 4 | 自動保存 ① 回 〇 ○ ○ ○ ○ ○ ○ ○ ○ ○ ○ ○ ○ ○ ○ ○ ○ ○ ○ ○ ○ ○ ○ ○ ○ ○ ○ ○ ○ ○ ○ ○ ○ ○ ○ ○ ○ ○ ○ ○ ○ ○ ○ ○ ○ ○ ○ ○ ○ ○ ○ ○ ○ ○ ○ ○ ○ ○ ○ ○ ○ ○ ○ ○ ○ ○ ○ ○ ○ ○ ○ ○ ○ ○ ○ ○ ○ ○ ○ ○ ○ ○ ○ ○ ○ ○ ○ ○ ○ ○ ○ ○ ○ ○ ○ ○ ○ ○ ○ ○ ○ ○ ○ ○ <th>画面左のスライドのサムネイルを右クリックし、<br/>「背景の書式設定」。</th>                                                                                                    | 画面左のスライドのサムネイルを右クリックし、<br>「背景の書式設定」。                                                               |

## このマニュアルは PowerPoint Microsoft 365 バージョン 2005 で書かれています

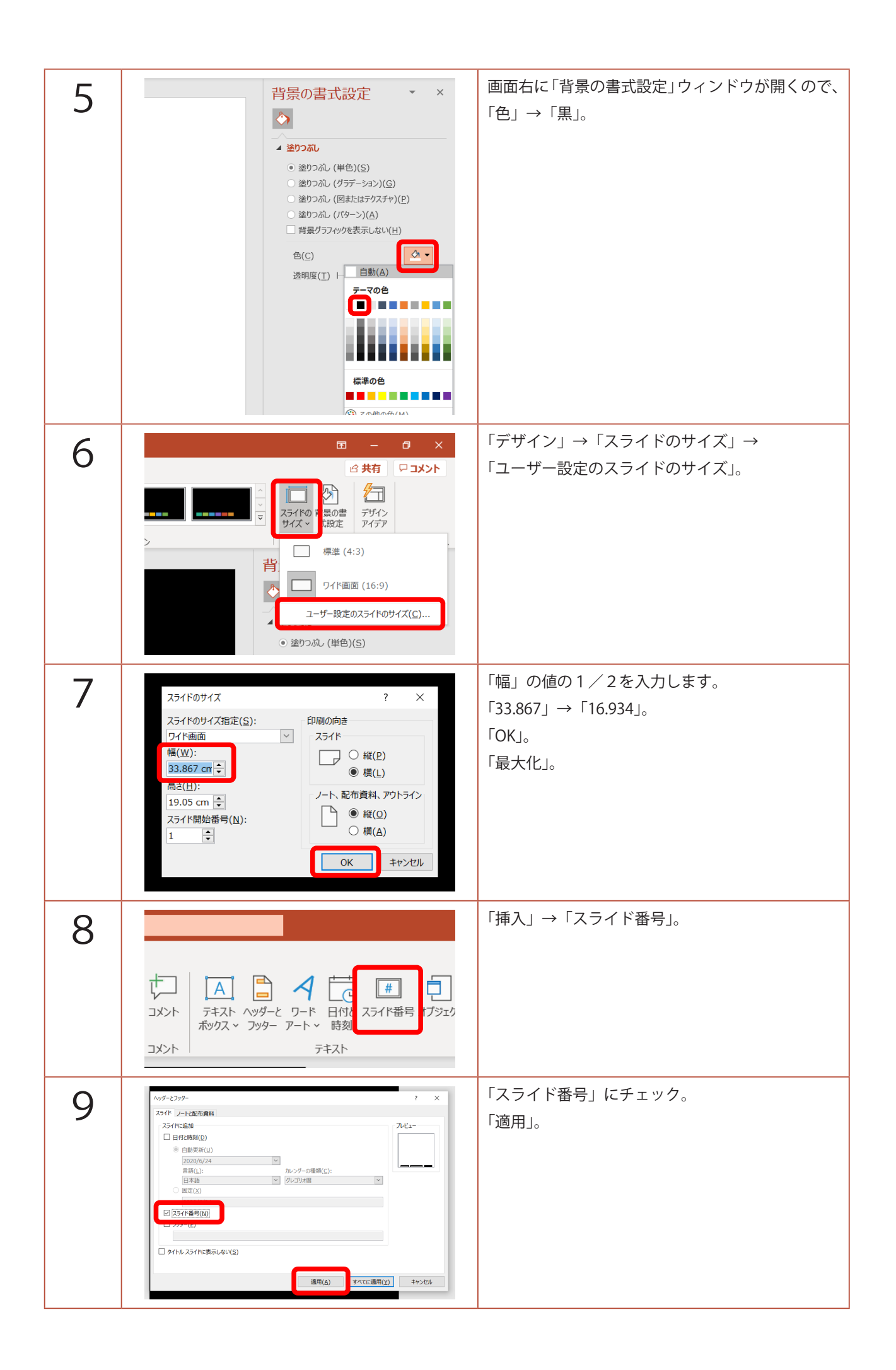

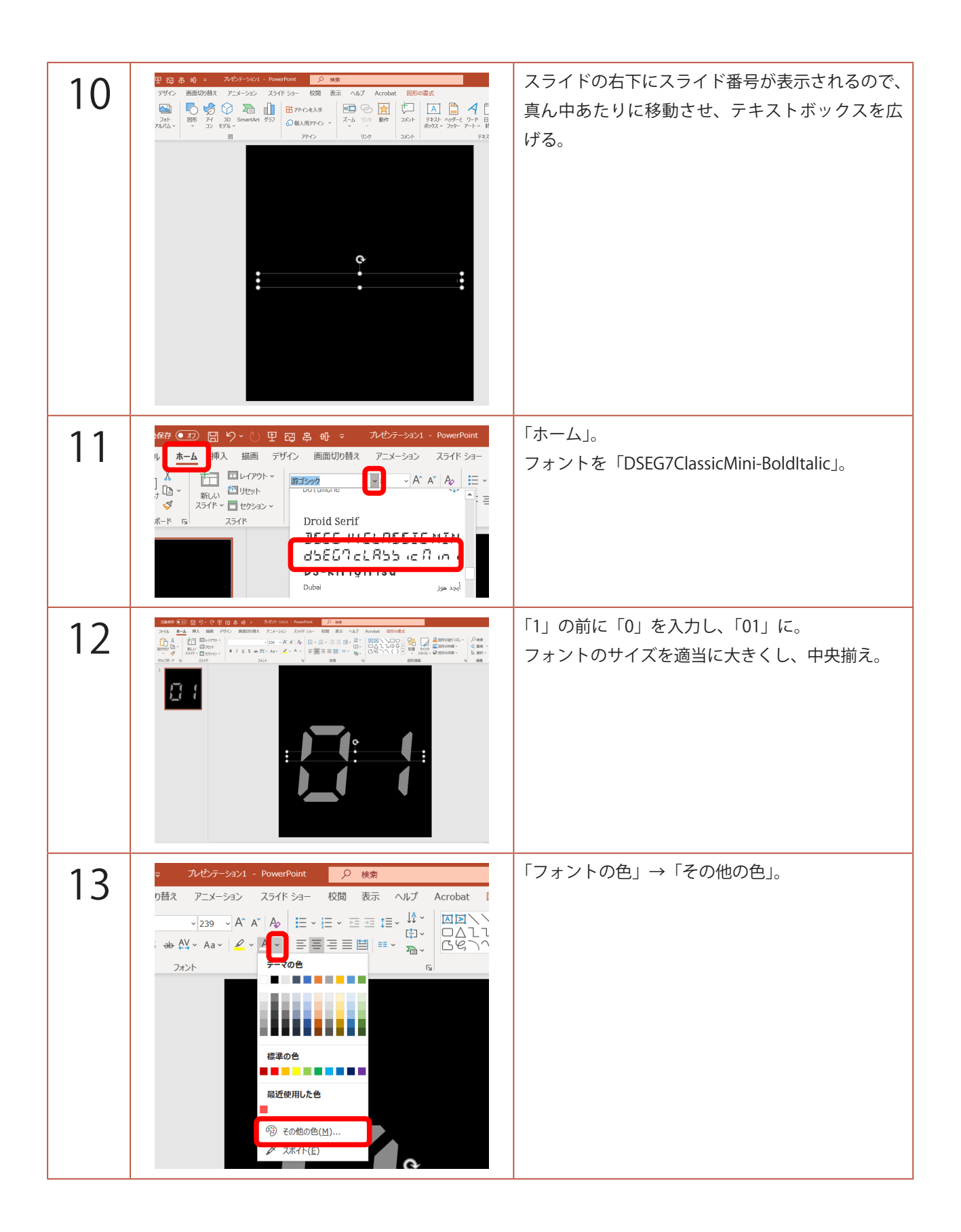

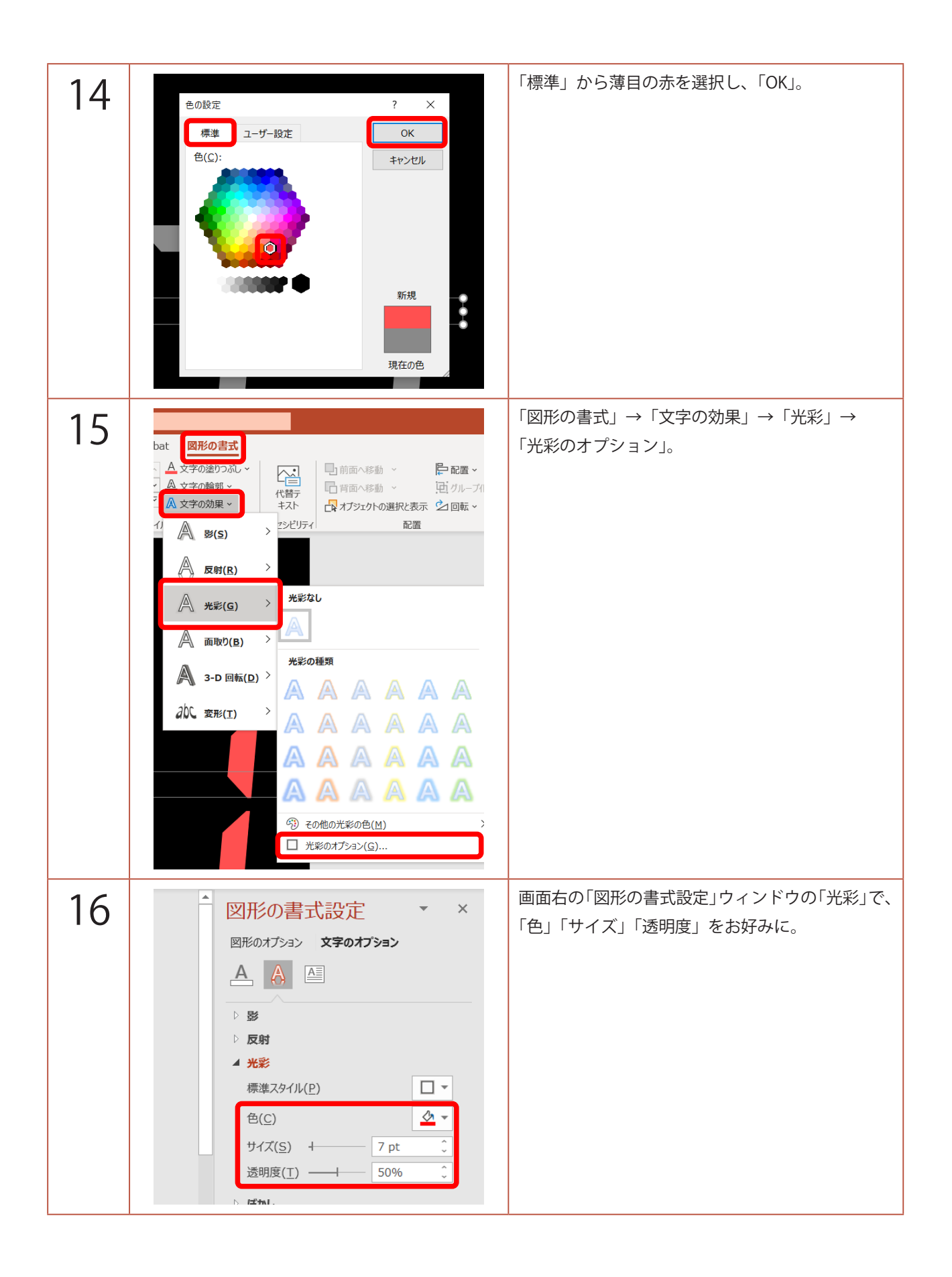

| 17 | 図 高 岐 * ハゼダーシンス ForestFore                                                                                                    | 「挿入」→「テキストボックス」で、        |
|----|----------------------------------------------------------------------------------------------------|--------------------------|
| 17 |                                                                                                    | チーム名などを作成。               |
|    | ниме                                                                                                    | チーム名のテキストボックスと、          |
|    |                                                                                                    | 得点のテキストボックスの両方を選択し、      |
|    |                                                                                                    |                          |
|    |                                                                                                    | 「Crtrl」+「X」キーで、切り取り。     |
|    |                                                                                                    |                          |
|    |                                                                                                    |                          |
| 18 | 翌 昭 串 ⊕ マ 九ゼテーション1 - PowerPoint 👂 機索                                                                                                    | 「表示」→「スライドマスター」。         |
| 10 |                                                                                                    |                          |
|    | □ □ □ □ □ □ □ □ □ □ □ □ □ □ □ □ □ □ □                                                                                                    |                          |
|    | マスター表示 表示 15 ズーム カラー/パ                                                                                                    |                          |
| 10 | able 第22 語う・2) 更 (2) 島 奇・ スペン・スペー Annahue 22 ant<br>76 (6 - 3571 737- おっ 市入 明新 単語の称 アニーンク (2) 新王 スゴ Annahu (2010年)                                                                                                    | 「Ctrl」+「V」キーで、貼り付け。      |
| 19 |                                                                                                    |                          |
|    |                                                                                                    |                          |
|    |                                                                                                    |                          |
|    | € 0 0 0 0 0 0 0 0 0 0 0 0 0 0 0 0 0 0 0                                                                                                    |                          |
|    |                                                                                                    |                          |
| 20 | 自動的な ● 77) 同 ピシッ 作) 田 四 魚 ↔ マ ルセンテーション1 - PowerPoint 2                                                                                                    | 画面左のスライドのサムネイルをクリックト     |
| 20 | ア・イル <b>251ドマスター</b> ホーム 挿入 描画 画面切り首え アニメーション 校園 表示<br>□ □ □ □ □ □ □ □ □ □ □ □ □ □ □ □ □ □ □                                                                                                     | 「Ctrl」+「D」キーで、複製。        |
|    | スライ作 マス レイアント 国 本朝の変更 マスターの カー ス和泉 イー・フ アウテ<br>ターの挿入 国 合称 レイアント の得入 日 合称 シーク ア・マス ローク ア・マス ローク ア・マン ローク ア・マス ローク ア・マス ローク ア・マン ローク ア・マン ローク ア・ア・ア・マン ローク ア・ア・マン ローク ア・マン ローク ア・マン ローク ア・マン ローク ア・マン ローク ア・ |                          |
|    | <b>0</b> ,#                                                                                                    |                          |
|    |                                                                                                    |                          |
|    | 8∉                                                                                                    |                          |
|    |                                                                                                    |                          |
| 21 | 四 島 前 ፣ 74년7-5421 - Reventions                                                                                                    | 複製したスライドの「<#>」の前の「0」を削除。 |
|    | □ 1000000000000000000000000000000000000                                                                                                    | 「マスター表示を閉じる」             |
|    |                                                                                                    |                          |
|    |                                                                                                    |                          |
|    | le 1                                                                                                    |                          |
|    |                                                                                                    |                          |
|    |                                                                                                    |                          |
|    | 2000 T + F=                                                                                                    |                          |

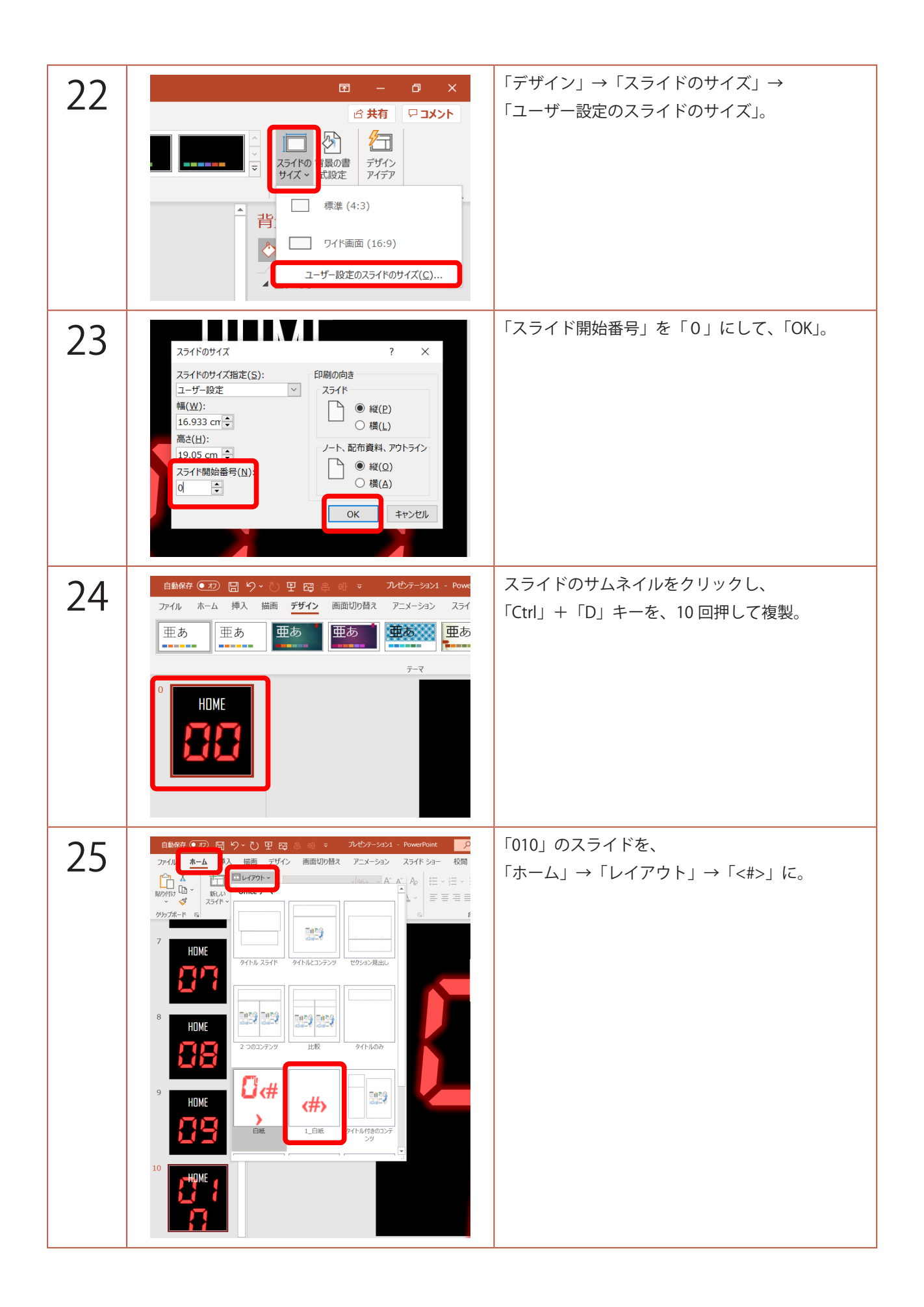

| 26 |                                                                                                    | 「Ctrl」+「D」キーで、適当に点数の上限まで複製。                                                                                           |
|----|----------------------------------------------------------------------------------------------------|----------------------------------------------------------------------------------------------------|
| 27 |                                                                                                    | 「F12」キーで、「スコアボード 01」など名前を付<br>けて保存。<br>保存できたら、再度、「F12」キーで、<br>「スコアボード 02」など、別の名前で保存。                                  |
| 28 | 2 四 名 明 マ ハゼンテーション1 - PowerPoint<br>デザイン 画面切り替え アニメーション スライド ショー 校服<br>フライド 1 活着料 ノート<br>マスター マスター<br>マクター表示 「」 ター表示 「」 スーム カラーバ | 「表示」→「スライドマスター」。                                                                                                    |
| 29 |                                                                                                    | 「0<#>」「<#>」の2つのスライドの<br>チーム名が書かれているテキストボックスを、<br>別のチーム名に入力し直します。<br>白い文字で分かりづらい場合は、<br>「ホーム」からフォントの色を変えて、確認しましょ<br>う。 |
| 30 | ×<br>★<br>×<br>↓<br>↓<br>↓<br>↓<br>↓<br>↓<br>↓<br>↓<br>↓<br>↓<br>↓<br>↓<br>↓                                                     | 先ほど保存した「スコアボード 01」のファイルを<br>開きます。<br>開いたら、画面右下の 1000000000000000000000000000000000000                                 |
| 31 |                                                                                                    | キーボードの「 【 」キー+「←」キーで、画面<br>を左半分に寄せます。<br>右半分から、「スコアボード 02」の画面を選択。                                                     |

| 32 | НОМЕ | GUEST | 画面右下の 🚺 「閲覧表示」をクリック。                           |
|----|------|-------|------------------------------------------------|
|    |      |       | ←「GUEST」のように点数が増えている場合は、<br>「HOME」キーで、先頭に戻します。 |
| 33 | НОМЕ | GUEST | 左右の画面を選択して、クリックすれば、<br>点数が増えていくスコアボードの完成です。    |
|    |      |       | 点数を入れ間違えた場合は、<br>「←」キー or マウスホイールで戻しましょう。      |